#### IoT tutorial

This tutorial explains how to make IoT projects

#### 1.ThingSpeak Basics and account setup

ThingSpeak is an open cloud data platform where you can store and retrieve data.

#### URL : https://thingspeak.com/

If you do not have a ThingSpeak account create one. Once you have a ThingSpeak account login to your account.

Create a new channel by clicking on the button as shown in below image - A channel is the source for your data. Where you can store and retrieve data. A channel can have maximum 8 fields. It means you can store 8 different data to a channel.

| Channels - ThingSpeak × +               |                                                                                                    |
|-----------------------------------------|----------------------------------------------------------------------------------------------------|
| ( ) ) a https://thingspeak.com/channels | C 🔍 Search 🛛 🗣 🕯 🚍 🚍                                                                                                    |
| Channels → Apps Blog Support →          | ► Account ► Sign Out                                                                                                    |
| My Channels                             | Неір                                                                                                    |
| New Channel                             | Collect data in a ThingSpeak channel from a device, from another channel, or from the web. Click <b>New Channel</b> to create a new ThingSpeak channel. |
|                                         | Learn to create channels, explore and transform data.                                                                                                   |
|                                         | Learn more about ThingSpeak Channels.                                                                                                    |
|                                         | Examples <ul> <li>Arduino Tutorial</li> <li>Netduino Plus Tutorial</li> </ul>                                                                           |
|                                         |                                                                                                    |
|                                         |                                                                                                    |
|                                         |                                                                                                    |

# 2.Enter basic details of the channel

here we are creating channel to store data from LM35 temperature and humidity sensor so we need two fields.

| 🖵 ThingSpea        | <b>K</b> ™ Cha                   | annels <del>-</del> Ap | ops Community | Support •                                                     |                                                                                                  | How to Buy                                       | Account <del>-</del>                   | Sign Out            |  |  |  |
|--------------------|----------------------------------|------------------------|---------------|---------------------------------------------------------------|--------------------------------------------------------------------------------------------------|--------------------------------------------------|----------------------------------------|---------------------|--|--|--|
| Private View Publi | c View                           | Channel Settin         | API Keys      | Data Import                                                   | / Export                                                                                         |                                                  |                                        |                     |  |  |  |
| Channel Se         | ttings                           |                        |               |                                                               | Help                                                                                             |                                                  |                                        |                     |  |  |  |
| Percentage complet | <b>e</b> 50%                     |                        |               |                                                               | Channels store all the data that a ThingSpea<br>eight fields that can hold any type of data, pl  | k application collect<br>lus three fields for lo | ts. Each channel<br>ocation data and ( | includes<br>one for |  |  |  |
| Channel II         | <b>D</b> 26476                   | 65                     |               |                                                               | status data. Once you collect data in a chanr<br>visualize it.                                   | iel, you can use Thin                            | ngSpeak apps to a                      | analyze and         |  |  |  |
| Nam                | e                                | SHTI ROBOTICS [        | DATA CENTRE   |                                                               | Channel Settings                                                                                 |                                                  |                                        |                     |  |  |  |
| Descriptio         | Description To show sensor datas |                        |               | Channel Name: Enter a unique name for the ThingSpeak channel. |                                                                                                  |                                                  |                                        |                     |  |  |  |
|                    |                                  |                        |               | li                                                            | • <b>Description:</b> Enter a description of the ThingSpeak channel.                             |                                                  |                                        |                     |  |  |  |
| Field              | 1 tem                            | iperature              |               |                                                               | <ul> <li>Field#: Check the box to enable the fie<br/>channel can have up to 8 fields.</li> </ul> | eld, and enter a field                           | name. Each Thir                        | ıgSpeak             |  |  |  |
| Field              | 2 hum                            | nidity                 |               |                                                               | Metadata: Enter information about ch                                                             | iannel data, includin                            | ng JSON, XML, or                       | CSV data.           |  |  |  |
|                    |                                  |                        |               |                                                               | • Tags: Enter keywords that identify the channel. Separate tags with commas.                     |                                                  |                                        |                     |  |  |  |
| Field              | 3                                |                        |               |                                                               | • Latitude: Specify the position of the se<br>degrees. For example, the latitude of t            | ensor or thing that c<br>the city of London is   | ollects data in de<br>51.5072.         | ecimal              |  |  |  |

## 3. Scroll down and save the channel

| Q Channels - ThingSpeak × +              |             |          |                            |
|------------------------------------------|-------------|----------|----------------------------|
| () A https://thingspeak.com/channels/new |             | C Search |                            |
| <b>∏</b> ThingSpeak™                     |             |          | Account - Sign Out         |
| Latitude                                 |             |          |                            |
| Longitude                                |             |          |                            |
| Show Video                               |             |          |                            |
| Video ID                                 |             |          |                            |
| Show Status                              | Save Channe |          |                            |
|                                          |             |          |                            |
| ThingSpeak.com   Blog   Foru             |             |          | © 2016 The MathWorks, Inc. |

## 4.Channel ID

Channel Id is the identity of your channel. Note down this.

| <b>∏ ThingSpeak</b> ™ o                                                            | Channels <del>-</del> | Apps  | Community     | Support <del>-</del> |   | How to Buy     | Account <del>-</del> | Sign Out |
|------------------------------------------------------------------------------------|-----------------------|-------|---------------|----------------------|---|----------------|----------------------|----------|
| SRISHTI ROBOTICS DATA CENTRE                                                       |                       |       |               |                      |   |                |                      |          |
| Channel ID: <b>264765</b><br>Author: vipinsrishti<br>Access: Private               |                       |       | To show sense | or datas             |   |                |                      |          |
| Private View Public View                                                           | Channel Set           | tings | API Keys      | Data Import / Export |   |                |                      |          |
| Add Visualizations                                                                 | Data Export           |       |               |                      | М | ATLAB Analysis | MATLAB Visua         | lization |
| Channel Stats                                                                      |                       |       |               |                      |   |                |                      |          |
| Created: <u>29 minutes ago</u><br>Updated: <u>about a minute ago</u><br>Entries: 0 |                       |       |               |                      |   |                |                      |          |

### **5.API Keys**

API (Application Programming Interface) keys are the keys to access to your channel. In simple language you can understand that these are password to access your channel. You can access your channel in two ways-

1. To update channel / data logging : API Write Key will be used to access in this mode.

2. To retrieve data : API Read Key will be used to access in this mode.

Click on the API tab to know your API keys. We have blurred our API Keys for security reasons.

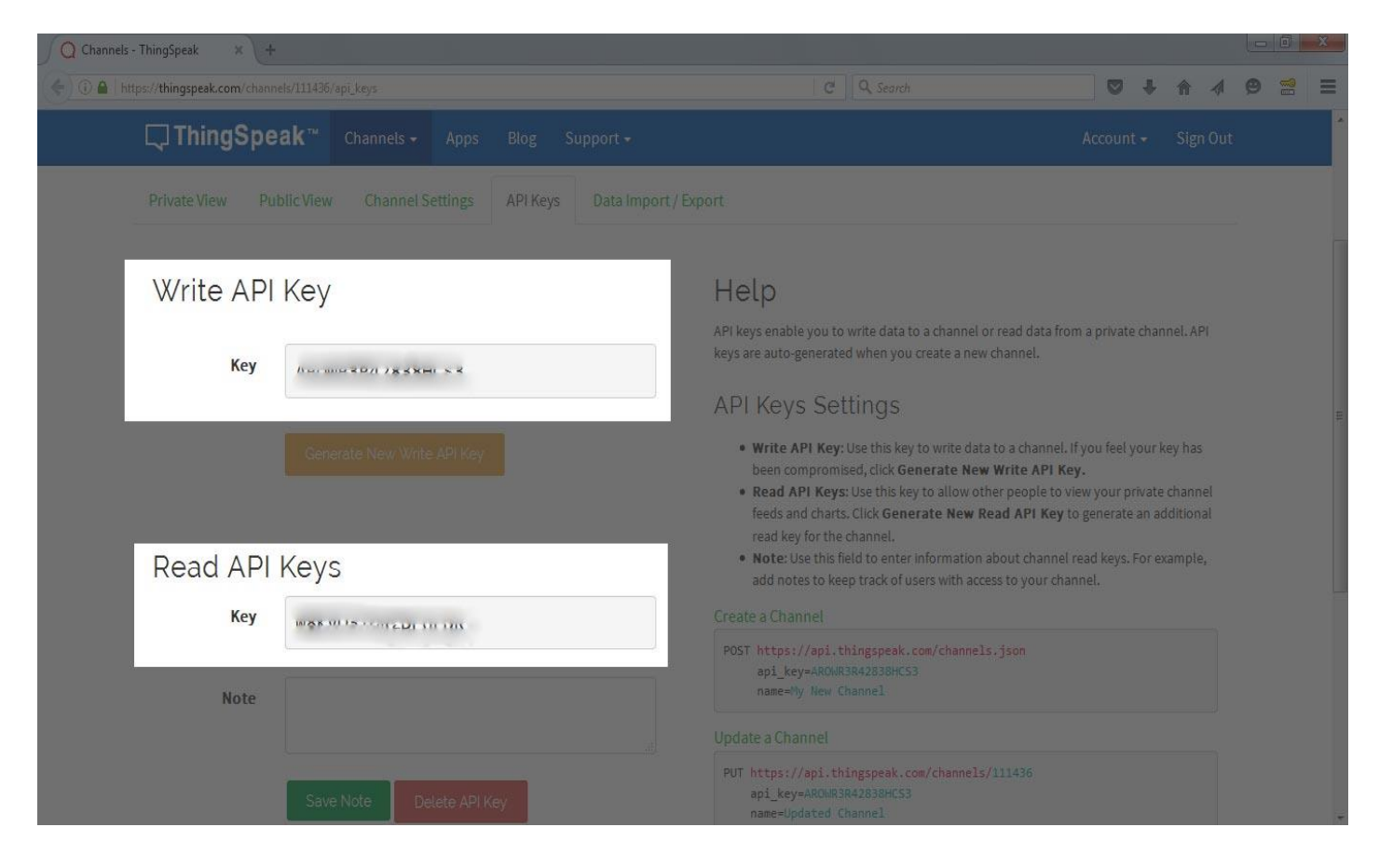

## 6.Accessing Channel:

You may use following URLs to access your channel -

### To Update channel / data uploading / data logging

URL: http://api.thingspeak.com/update?api\_key=YOUR-API&field1=VAR-1&field2=VAR-2

make the following replacements in the above mentioned URL-

1. YOUR-API : Your API Write Key

### 2. VAR-1 : Temperature Data

### 3. VAR-2 : Humidity Data

**Response :** If you get a positive number that means the data has been uploaded to your channel. The number is index of the last entry you have made.

#### **Retrieve channel / data reading**

URL: http://api.thingspeak.com/channels/YOUR-CHANNEL-ID/fields/FIELD.json?results=NOS-OF-RESULTS&api\_key=YOUR-API

make the following replacements in the above mentioned URL-

1.YOUR-CHANNEL-ID - Your channel ID

2. FIELD - Field you want to retrieve. Write 1 for Field1, 2 for Field2

### 3. NOS-OF-RESULTS = The number of rows you want to retrieve.

### 4. YOUR-API : Your API Read Key

**Response :** You will get data as per your specifications in JSON format.

# 7.Reading data through ThingSpeak website.

Login to your account. Select your channel and click on the view as shown in the following image.

| <b>∏</b> ThingSpeak™                                                                              | Channels -       | Apps    | Community     | Support -            | How to Buy      | Account - Sign O     | ut |
|---------------------------------------------------------------------------------------------------|------------------|---------|---------------|----------------------|-----------------|----------------------|----|
| sensors                                                                                           |                  |         |               |                      |                 |                      |    |
| Channel ID: <b>264763</b><br>Author: vipinsrishti<br>Access: Private                              |                  |         | To show sense | or datas             |                 |                      |    |
| Private View Public View                                                                          | Channel S        | ettings | API Keys      | Data Import / Export |                 |                      |    |
| Add Visualizations                                                                                | 🛛 Data Export    |         |               |                      | MATLAB Analysis | MATLAB Visualization |    |
| Channel Stats                                                                                     |                  |         |               |                      |                 |                      |    |
| Created: <u>less than a minute a</u><br>Updated: <u>less than a minute.</u><br>Entries <b>:</b> 0 | <u>go</u><br>Ago |         |               |                      |                 |                      |    |

## **PROJECT 1: SMART LIGHT**

Hardware

1x LED

1x NodeMCU

1x Access Point Connected to Internet(Wi-Fi)

Software:

Arduino IDE

The physical pins on NodeMCU v1.0 does not correspond to pins in Arduino IDE. Check out figure for pin mapping

# **PIN DEFINITION**

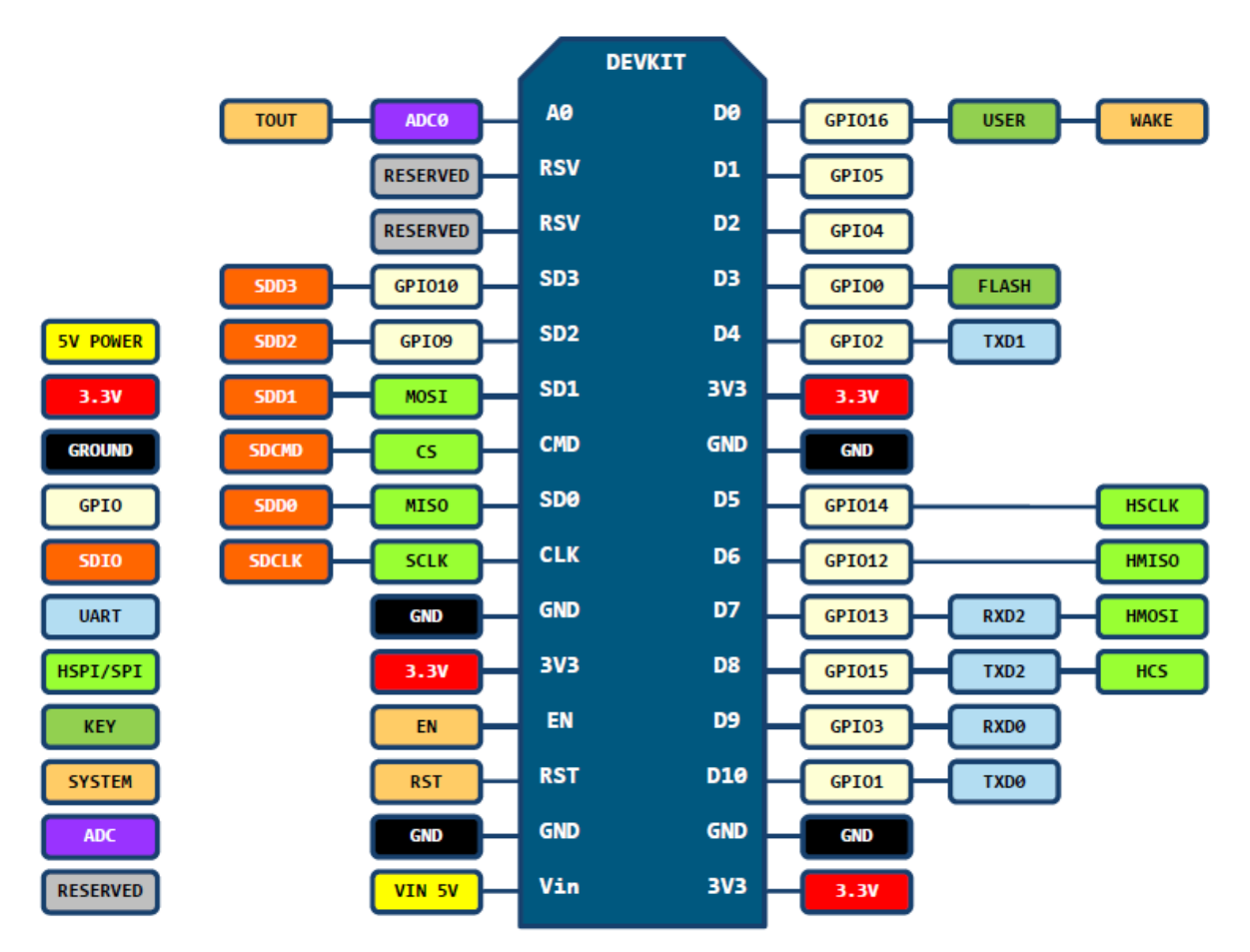

D0(GPI016) can only be used as gpio read/write, no interrupt supported, no pwm/i2c/ow supported.

- 1. Connect gnd from NodeMCU v1.0 to led-negative leg
- 2. Connect led-positive leg to one of the digital pin on NodeMCU v1.0

Connect microUSB to NodeMCU v1.0

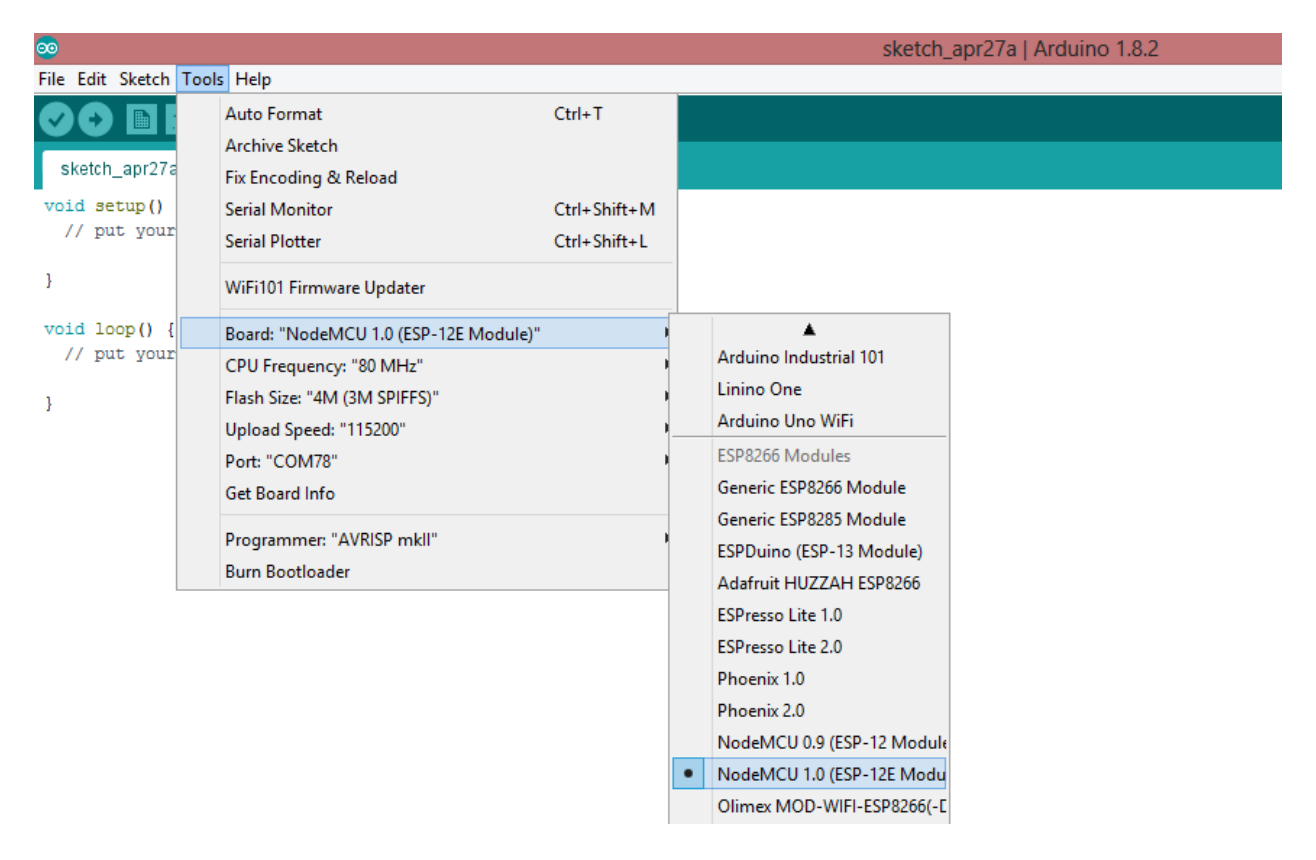

Launch ESP8266 Arduino IDE, Select Tools -> Board -> NodeMCU v1.0; and ensure parameters are correct. Refer to screenshot.

Program the source code to control LED with received data from thingspeak.

```
sketch_apr28a§
#include "ThingSpeak.h"
#include <ESP8266WiFi.h>
char ssid[] = "SRISHTI ROBOTICS";
                                      // your network SSID (name)
char pass[] = "srishtirobotics123"; // your network password
int status = WL_IDLE_STATUS;
WiFiClient client;
int readValue; // variable to save channel field reading
unsigned long myChannelNumber = 234946; // modify this with your own Channel Number
const char * myReadAPIKey = "G294VC763KY2LBLJ";// modify this with your own APIKey
void setup() {
 Serial.begin(9600); // for debugging reasons
 WiFi.begin(ssid, pass);
 ThingSpeak.begin(client);
}
void loop() {
 // Read the latest value from field 1 of your channel
  readValue = ThingSpeak.readIntField(myChannelNumber, 1, myReadAPIKey);
 Serial.print("readValue = "); // debugging instrument
  Serial.println(readValue); // debugging instrument
  }
1
```

Now control your light using thingspeak.